## Initial Ring Part 2 Setting the Initials

1. Login to Tinkercad and click your initial ring design.

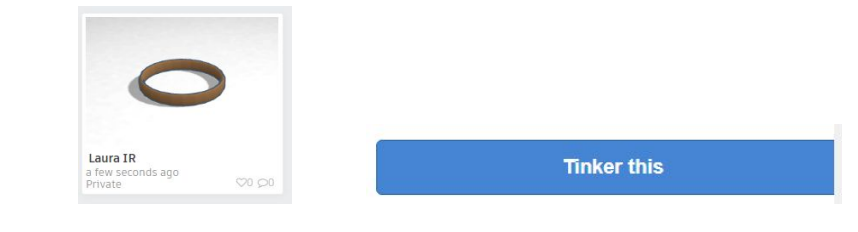

www.tinkercad.com

2. Get the TEXT AND NUMBERS in the display box. Click on the arrow next to Basic Shapes. Then click on Text and Numbers.

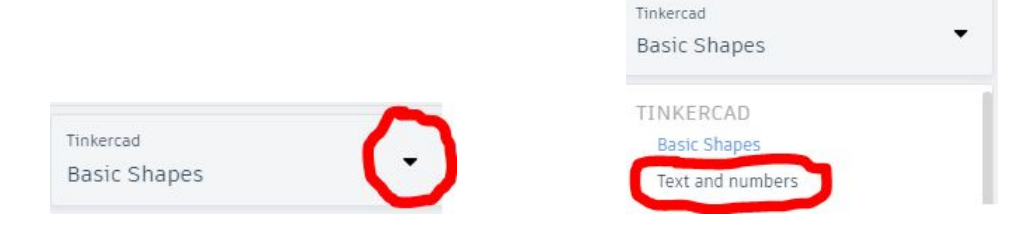

- 3. Pull the first letter of your first name onto the workplane.
- 4. **Pull the first letter of your last name onto the workplane.** *If you have multiple last names you can choose to use one or both first letters.*

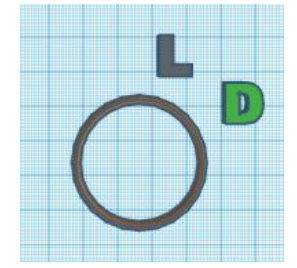

5. Change the height of each letter to 5mm. Click on the letter, then click on the white height square. In the number box type 5.

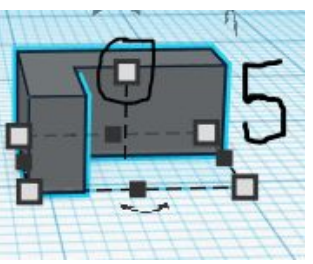

6. Size the letters so they both fit into the ring together. They may overlap with each other, they may not. You can place the letters however you want- one on top and one on the bottom, both letters next to each other, or on a diagonal.

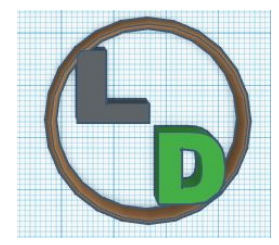

7. Make sure that each letter is overlapping part of the ring. To check this Zoom in by pressing the plus button.

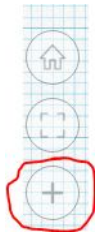

8. To move your letters: Click on the letter then use the arrow keys on your keyboard to move your letter to make sure it is touching the ring. You should see part of your letters cut off. When finished, zoom out by clicking the minus sign.

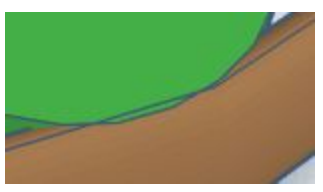

9. **Group your work.** Click on the workplane and drag a box around the ring and your letters. Click the grouping button. Your design should turn all one color.

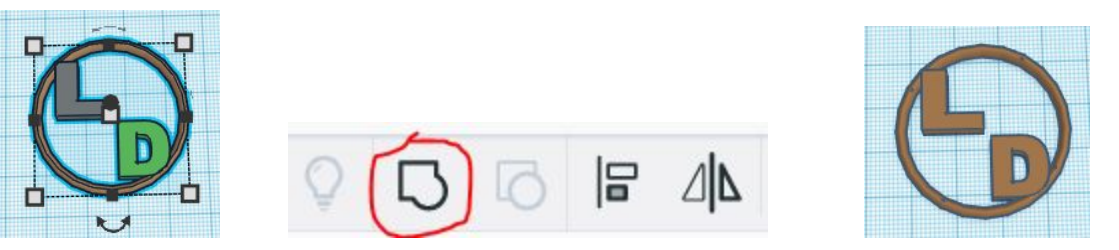

Excellent job!

If you are in the classroom have your work checked by a classmate or your teacher. If you are learning from home your teacher will check your work.